# HiKorea

#### ■ Step 1 HiKorea 0000000

https://www.hikorea.go.kr/Main.pt \_\_\_\_\_Language\_\_\_English\_\_\_\_\_

### ■ Step 20000

## ■ Step 3□Visit Reservation□□□□

#### ■ Step 40000000

- ① Foreigner []]
- ③ Type of Service → Application for Alien Registration  $\square$
- ④ Number of Applicants → 1  $\Box$

#### ■ Step 50000000

## ■ Step 60000000

# ■ Step 70000

# HiKorea

#